## How to Upload a document on RFx Event

• Access the RFx event, then scroll it to bottom on the attachment section & click on Supplier.

| ✓ ATTACHMENTS (1) |              |  |
|-------------------|--------------|--|
| BUYER (1)         | SUPPLIER (0) |  |
|                   |              |  |

• After clicking on supplier, click on the + sign highlighted in the below screenshot

| ~ ATTACHMENTS |   |
|---------------|---|
|               | Ð |

• Click on upload documents & upload a file in supported formats

## Attachments

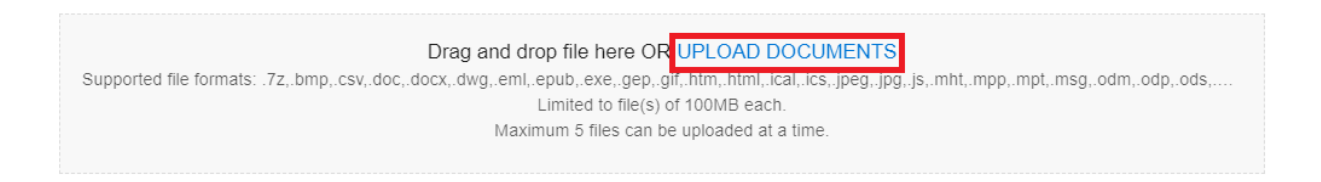

• When the document is uploaded click on close.

## Attachments

| Supported file formats: .7z,.bmp, | Drag and drop file here OR UPLOAD DOCUMENTS<br>.csv.doc,.docx,.dwg,.eml,.epub,.exe,.gep,.gif,.htm,.html,.ical,.ics,.jpeg,.jpg,.js,.mht,.mpp,.mpt,.msgodm,.odp,.ods,<br>Limited to file(s) of 100MB each.<br>Maximum 5 files can be uploaded at a time. |
|-----------------------------------|----------------------------------------------------------------------------------------------------|
| Query.txt                         |                                                                                                    |